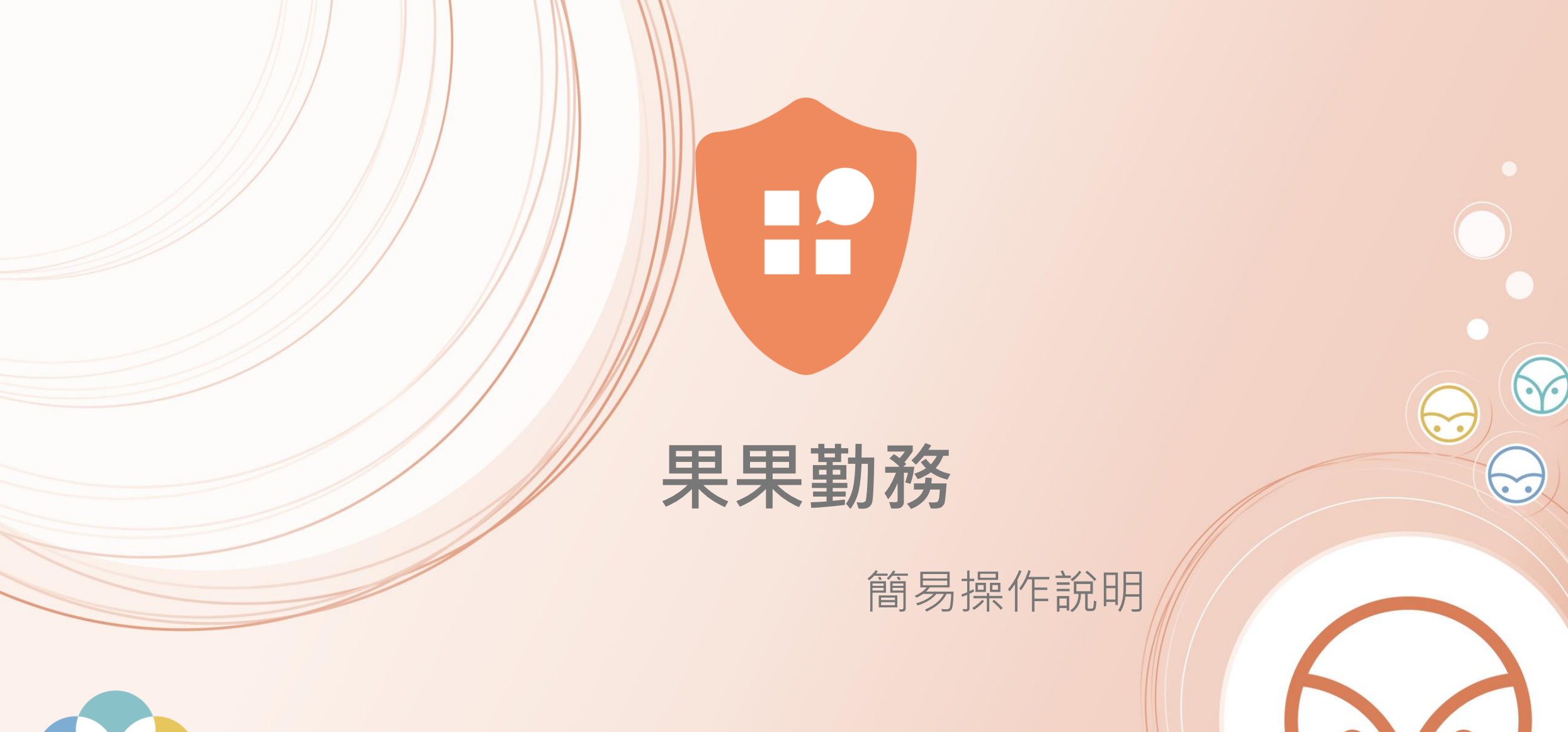

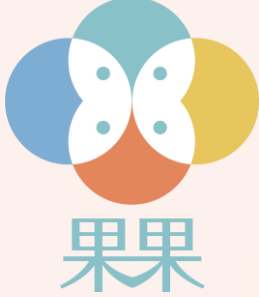

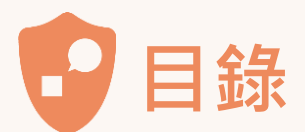

## ▶ 如何安裝

- ▶<u>如何簽到簽退</u>
- ▶ 如何新增包裹資料
- ▶ 如何簽收包裹
- ▶ 如何登記訪客
- ▶<u>如何搜尋訪客</u>
- ▶ <u>訪客離開登記</u>

- ▶ 如何巡邏
- ▶ <u>如何檢查設備網路狀態</u>

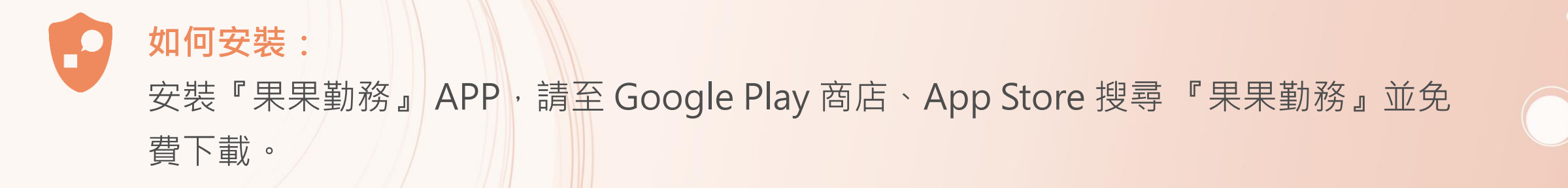

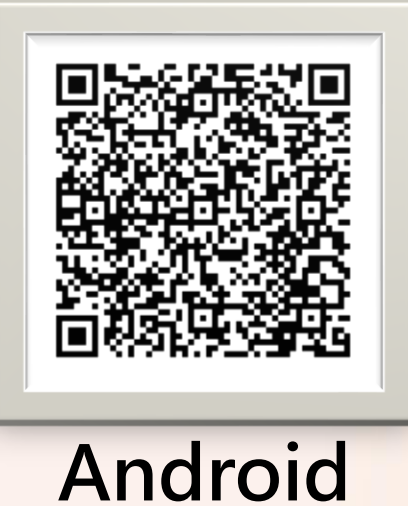

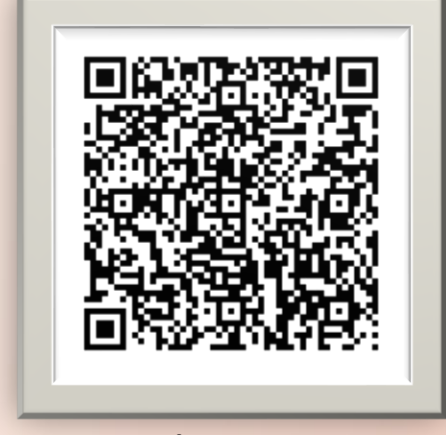

iOS

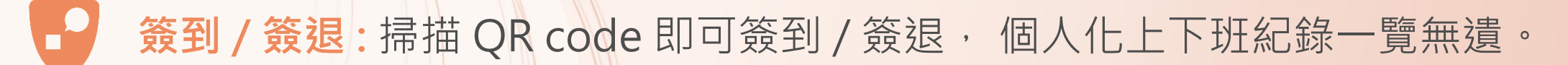

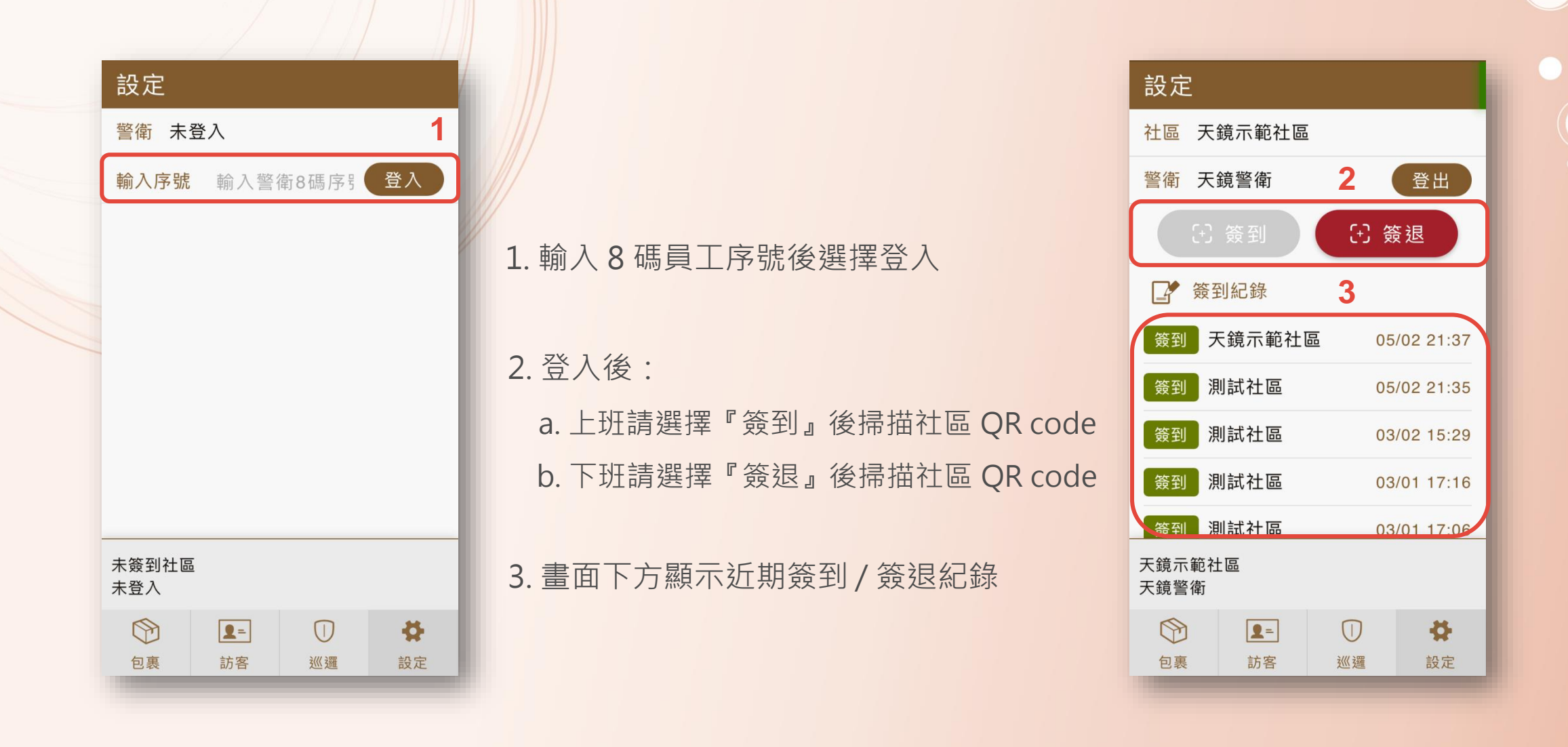

新增包裹:包含新建包裹/簽收/查看包裹狀態,雲端即時上傳,省去以往紙本手工紀錄之麻煩。
7
包裹
Q
★ 新增包裹
✓

## 包裹流水編號可自行定義,新增下一筆則會自動+1

- 2. 點選住戶戶號
   3. 選擇包裹類型
- 4. 點擊後進入條碼拍攝畫面
- 5. 可添加備註
- 6. 點擊進入相機模式
- 7. 包裹資訊建立後點選勾號即新增完畢

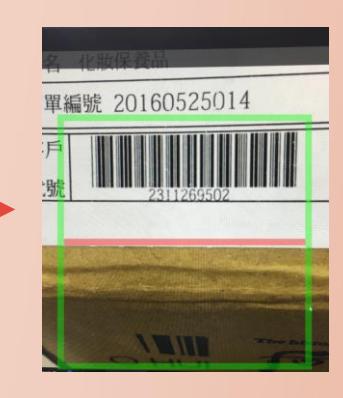

更新資料

6

6

● 時間 ○ 住戶 ○ 分類

16855(房東)

**3924** 掛號 08-09 15:35

3923 包裹\_A1

C棟-A1

C棟-A1

08-09 15:31

3922 其他

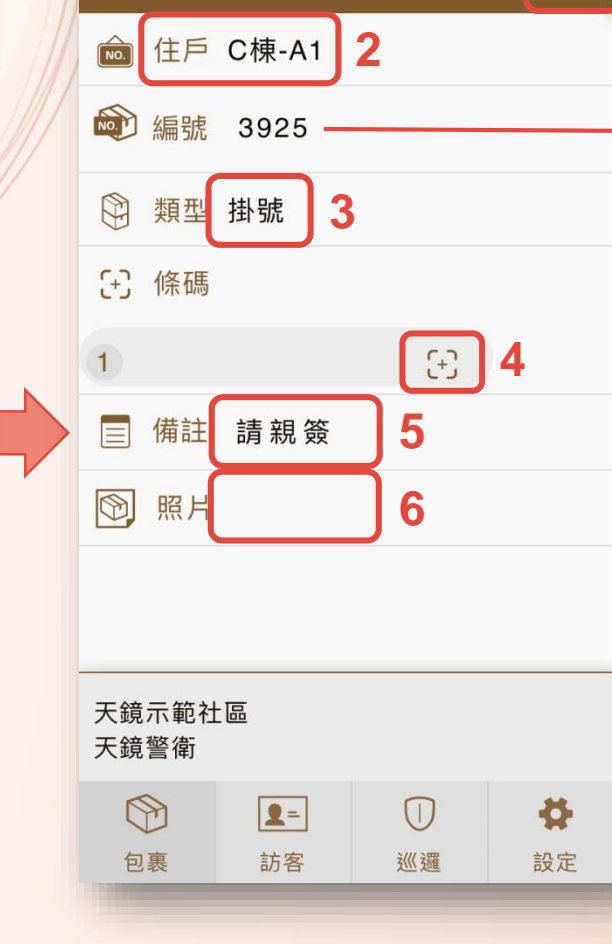

包裹簽收:內建智慧手寫板,住戶簽名留存檔可隨時查閱。

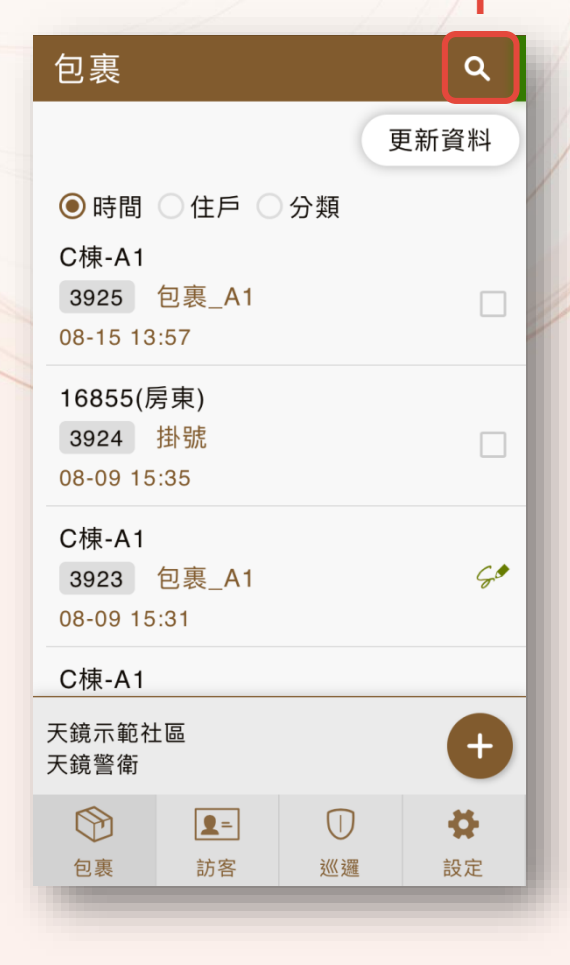

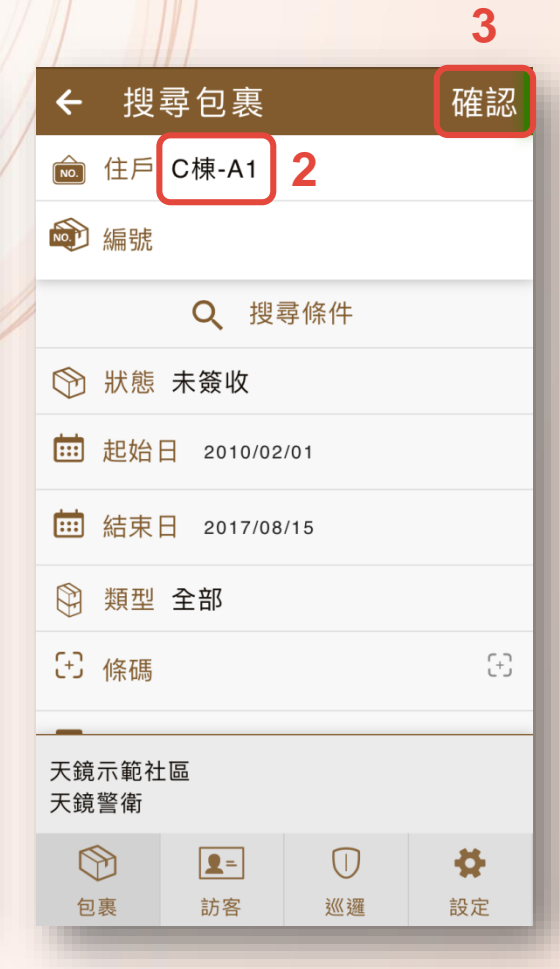

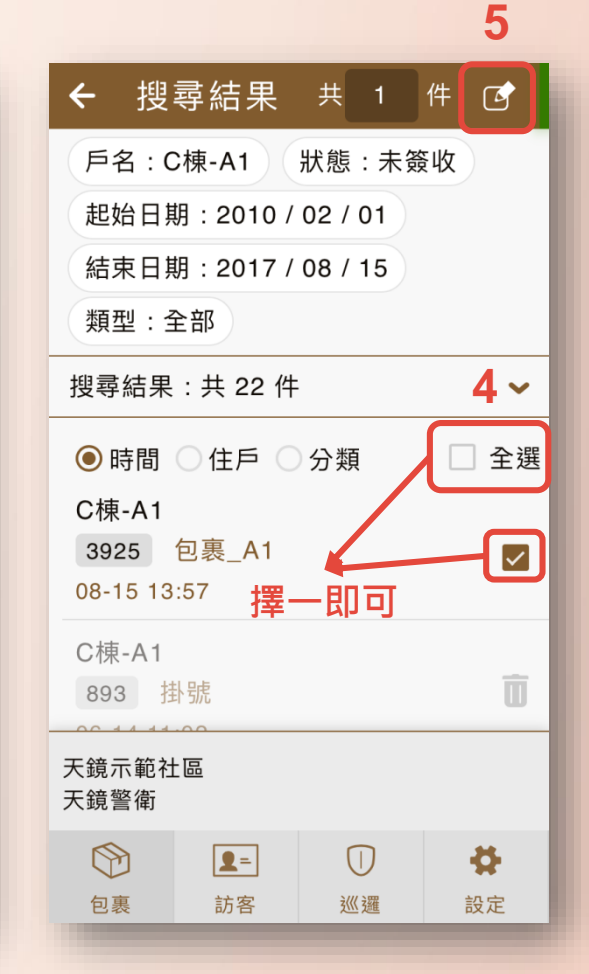

#### 住戶簽名後點選完成

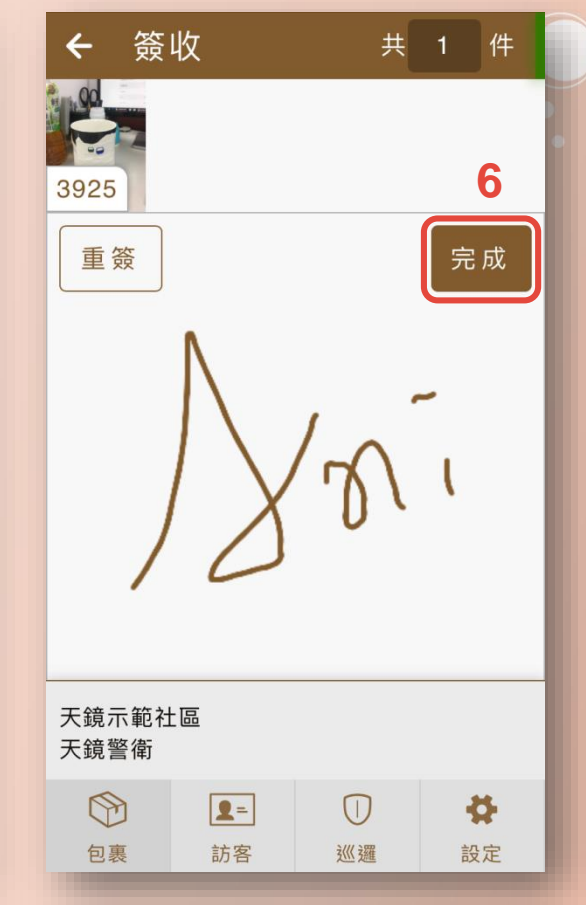

新增訪客:與以往紙本記錄比較,可拍照記錄訪客身分,避免資料比對時的錯誤。

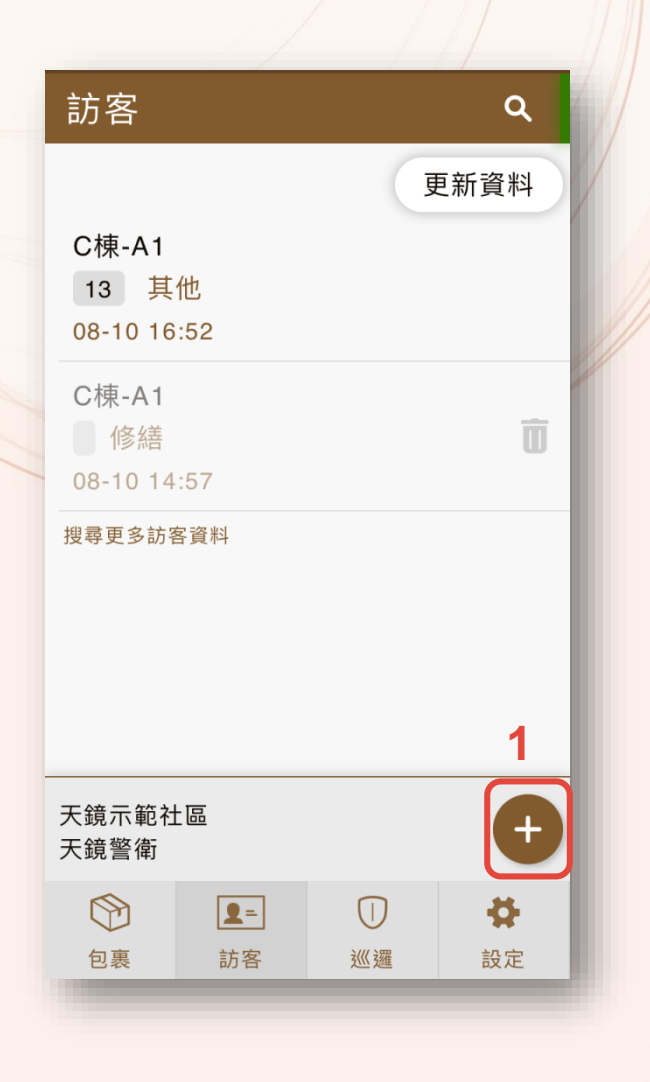

| ← 新坩           | 曾訪客        |    | ~  |
|----------------|------------|----|----|
| № 住戶           |            |    |    |
| №. 編號          |            |    |    |
| 👤 人數           | 1          |    |    |
| く 電話           |            |    |    |
| ● 事由           |            |    |    |
| ☰ 備註           |            |    |    |
| ☞ 簽名           |            |    |    |
|                |            |    |    |
| 天鏡示範社]<br>天鏡警衛 | <u>品</u>   |    |    |
|                | <b>2</b> = |    | *  |
| 包裹             | 訪客         | 巡邏 | 設定 |

| <b>←</b> 新    | 曾訪客             |       |     |
|---------------|-----------------|-------|-----|
| 👤 人數          | 1               |       |     |
| く 電話          | 0800-212        | 2-998 |     |
| ● 事由          | 親友拜訪            |       |     |
| ■ 備註          |                 |       |     |
| ☞ 簽名          |                 |       |     |
| ⑨ 照片          | <u>,</u> ,      | <     |     |
| 天鏡示範社<br>天鏡警衛 | 區               |       |     |
| 包裹            | <b>凰=</b><br>訪客 | 〇     | ✿設定 |
|               |                 |       |     |

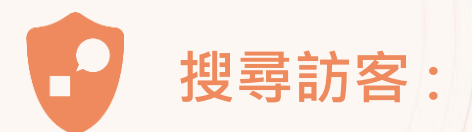

| 訪客                                     |            |         | ٩    |
|----------------------------------------|------------|---------|------|
|                                        |            | Ţ       | 更新資料 |
| C棟-A1<br>2 親友<br>08-15 14              | 5拜訪<br>:01 |         | ₽    |
| C棟-A1<br>13 其 <sup>4</sup><br>08-10 16 | 他<br>:52   |         |      |
| C棟-A1<br>修繕<br>08-10 14                | :57        |         | Û    |
| 搜尋更多訪零                                 | <b>圣資料</b> |         |      |
| 天鏡示範社<br>天鏡警衛                          | 圖          |         | ÷    |
|                                        | <b>2</b> = | $\Box$  | 4    |
| 包裏                                     | 訪客         | 3/(《 3羅 | 設定   |

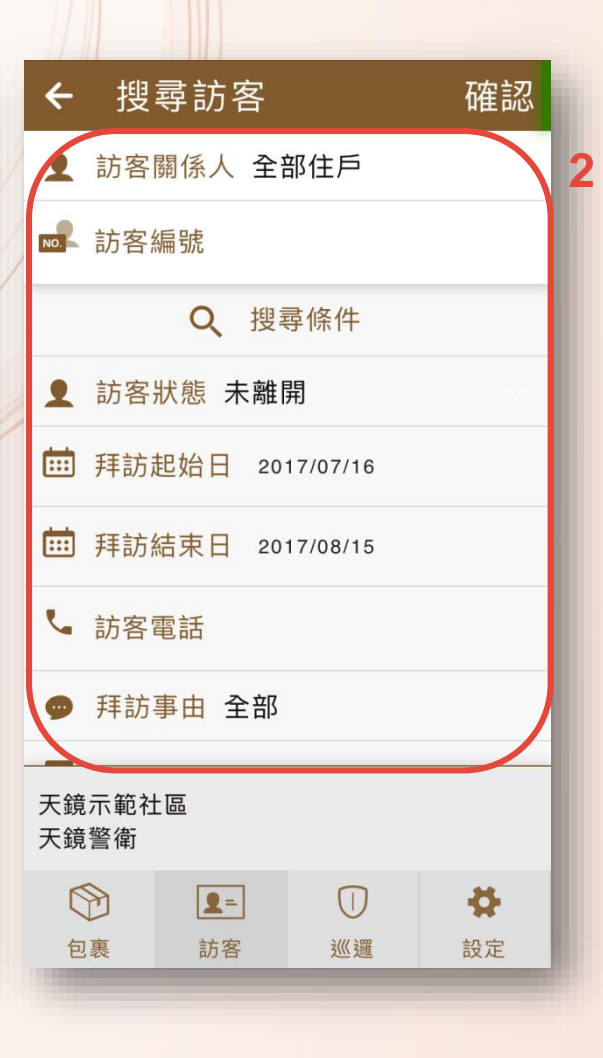

| ← 搜尋訪客                       | 確認 |
|------------------------------|----|
| 重 訪客關係人 全部住戶                 |    |
| ▶ 訪客編號                       |    |
| <b>Q</b> 搜尋條件                |    |
| ▲ 訪客狀態 未離開                   |    |
| <b>İİİİ 拜訪起始日 2017/07/16</b> |    |
| <b>İİİİ 拜訪結束日 2017/08/15</b> |    |
| └ 訪客電話                       |    |
| ● 拜訪事由 全部                    |    |
| 天鏡示範社區<br>天鏡警衛               |    |
|                              | 4  |
| 包裹訪客巡邏                       | 設定 |

| ← 搜                           | 尋結果        |         |    |
|-------------------------------|------------|---------|----|
| 狀態: ۶                         | 未離開        |         |    |
| 起始日期                          | 期:2017 /   | 07 / 16 |    |
| 結束日期                          | 期:2017 /   | 08 / 15 |    |
| C棟-A1<br>13<br>其他<br>08-10 16 | :52        |         |    |
| C棟-A1<br>修繕<br>08-10 14       | :57        |         | Û  |
|                               |            |         |    |
| 天鏡示範社<br>天鏡警衛                 | 品          |         |    |
|                               | <b>2</b> = |         | 4  |
| 包裹                            | 訪客         | 巡邏      | 設定 |

訪客離開:與以往紙本記錄比較,可拍照記錄訪客身分,避免資料比對時的錯誤。

➡ 訪客已離開

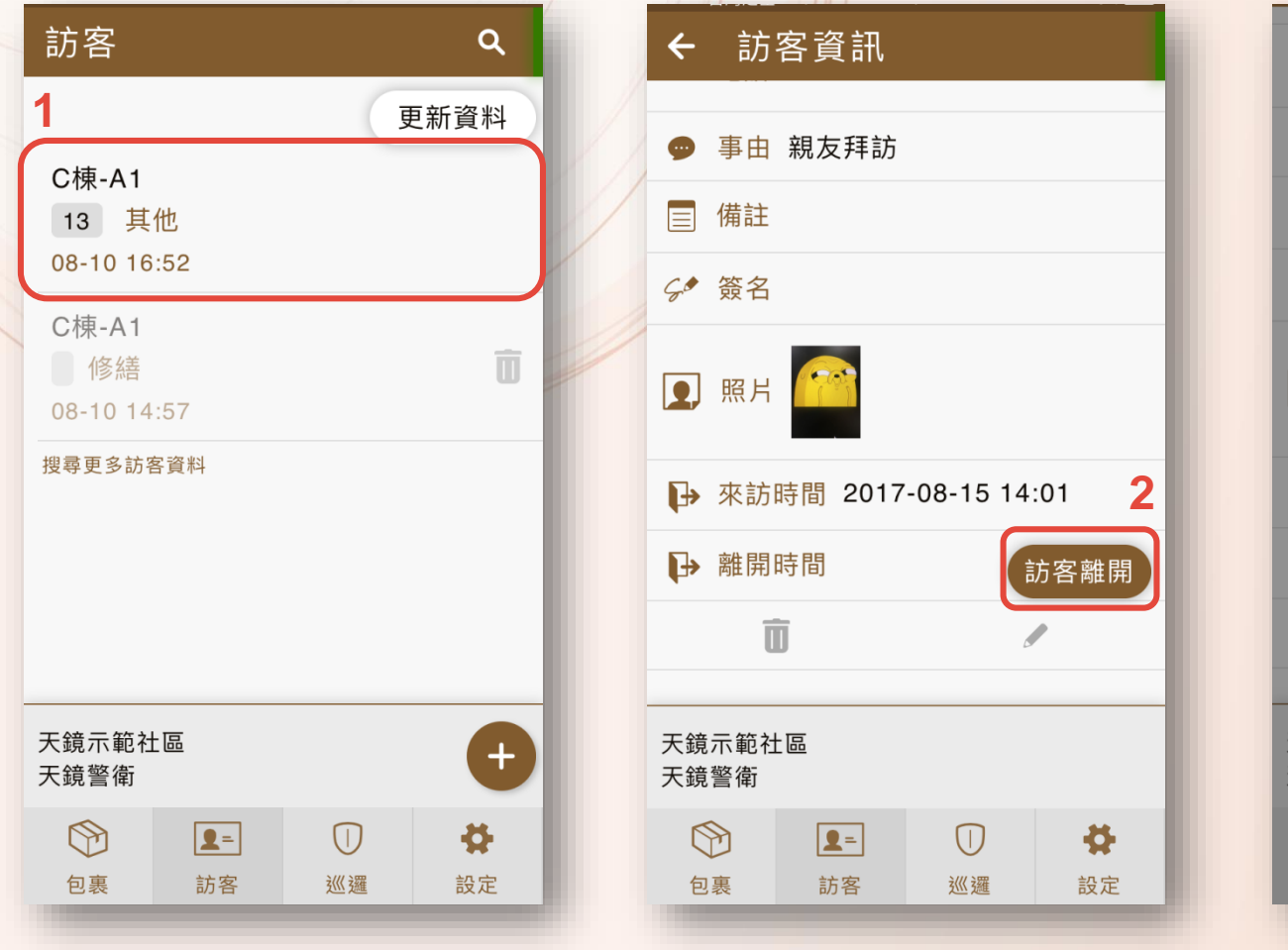

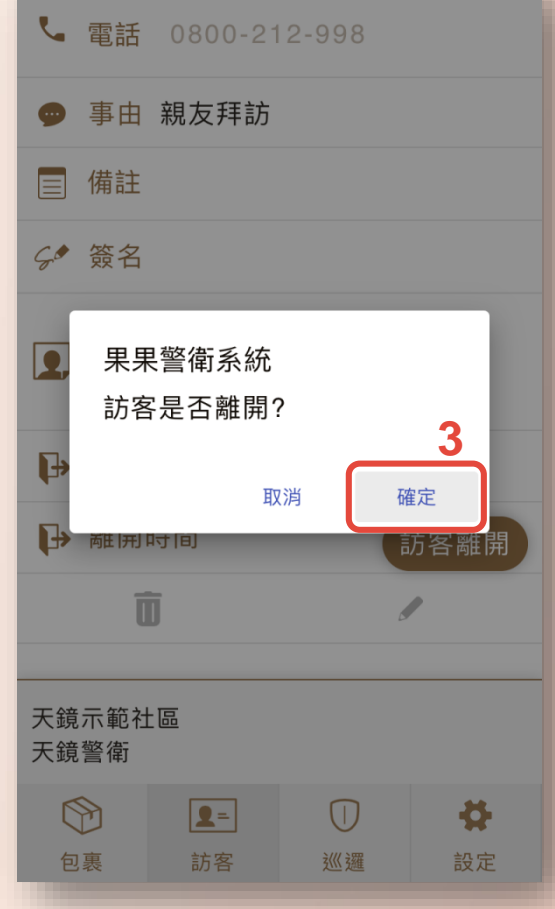

| 訪客                        |                 |                                                                                                    | ۹              |
|---------------------------|-----------------|----------------------------------------------------------------------------------------------------|----------------|
|                           |                 | J                                                                                                    | 更新資料           |
| C棟-A1<br>2 親友<br>08-15 14 | ⊽拜訪<br>:01      |                                                                                                    | ₽              |
| C棟-A1<br>13 其<br>08-10 16 | 他<br>::52       |                                                                                                    |                |
| C棟-A1<br>修繕<br>08-10 14   | :57             |                                                                                                    | Î              |
| 搜尋更多訪将                    | 客資料             |                                                                                                    |                |
| 天鏡示範袖<br>天鏡警衛             | 區               |                                                                                                    | Ð              |
| <b>②</b> 〕<br>包裹          | <b>凰=</b><br>訪客 | <ul><li>○</li><li>○</li>&lt;</ul> | <b>◆</b><br>設定 |
|                           |                 |                                                                                                    |                |

「巡邏」功能:掃描QR Code確認到點巡邏,紀錄完整隨時查詢。

| 巡邏            |          | $(\cdot)$   |             |  |  |
|---------------|----------|-------------|-------------|--|--|
| 更新            | 巡邏點      | 取消巡         | 邏標記         |  |  |
| ○ 大廳          | 門口       | 00          | 6/13 11:55  |  |  |
| 〇 地下          | 室一樓      | 05          | 5/24 01:19  |  |  |
| 〇 地下          | 室二樓      | 05          | 5/24 01:19  |  |  |
| 〇一號           | 電梯       | 05          | 5/18 14:10  |  |  |
| ○ 二號          | 電梯       | 05          | 5/18 14:10  |  |  |
| ○ 三號          | 電梯       | 0           | 05/18 14:11 |  |  |
| ○ 四號          | ) 四號電梯 ( |             | 6/14 13:49  |  |  |
| ○ 五號          | 電梯       | 08/04 06:44 |             |  |  |
| 天鏡示範袖<br>天鏡警衛 | 土<br>區   |             |             |  |  |
| $\bigcirc$    | 2=       | $\Box$      | 4           |  |  |
| 包裹            | 訪客       | 巡邏          | 設定          |  |  |
|               |          |             |             |  |  |

| 巡              | 邏                 |     |        | Œ           |  |  |
|----------------|-------------------|-----|--------|-------------|--|--|
|                | 更新                | 巡邏點 | 取消     | 巡邏標記        |  |  |
| 0              | 大廳                | 門口  |        | 06/13 11:55 |  |  |
| 0              | 地下                | 室一樓 |        | 05/24 01:19 |  |  |
| 0              | 地下                | 室二樓 |        | 05/24 01:19 |  |  |
| 0              | 一號電梯 05/18 14:10  |     |        |             |  |  |
| 0              | 二號                | 電梯  |        | 05/18 14:10 |  |  |
| 0              | 三號                | 電梯  |        | 05/18 14:11 |  |  |
| 0              | )四號電梯 06/14 13:49 |     |        |             |  |  |
| 0              | 五號                | 電梯  |        | 08/04 06:44 |  |  |
| 天鏡示範社區<br>天鏡警衛 |                   |     |        |             |  |  |
| 5              |                   |     | $\Box$ | •           |  |  |
| 包              | 裹                 | 訪客  | 巡邏     | 設定          |  |  |

2

巡邏系統頁面:顯示上次的巡邏紀錄。

| 巡到 | 邏         |              |     |                     | ( <del>-</del> )     |
|----|-----------|--------------|-----|---------------------|----------------------|
|    | 更新        | 巡邏點          | 取消述 | 巛邏標                 | 記                    |
| 0  | 大廳        | 門口           |     | 06/13               | 11:55                |
| 0  | 地下        | 室一樓          | )   | 05/24               | 01:19                |
| 0  | 地下        | 室二樓          |     | 05/24               | 01:19                |
| 0  | 一號        | 電梯           |     | 05/18               | <mark>14:10</mark>   |
| 0  | 二號        | 電梯           |     | 05/18               | 14:10                |
| 0  | 三號        | 電梯           |     | 05/18               | 14:11                |
| 0  | 四號        | 電梯           |     | <mark>06/1</mark> 4 | 1 <mark>3</mark> :49 |
| 0  | 五號        | 電梯           | (   | 08/04               | 06:44                |
| 天鏡 | 示範社<br>警衛 | <u></u><br>品 |     |                     |                      |
|    | Ð         | 2=           |     |                     | \$                   |
| 包  | 裹         | 訪客           | 巡邏  | Ê                   | 设定                   |
|    |           |              |     |                     |                      |

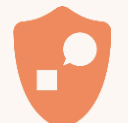

## 網路連線狀況:登入 Cirple 警衛系統後,請確認。

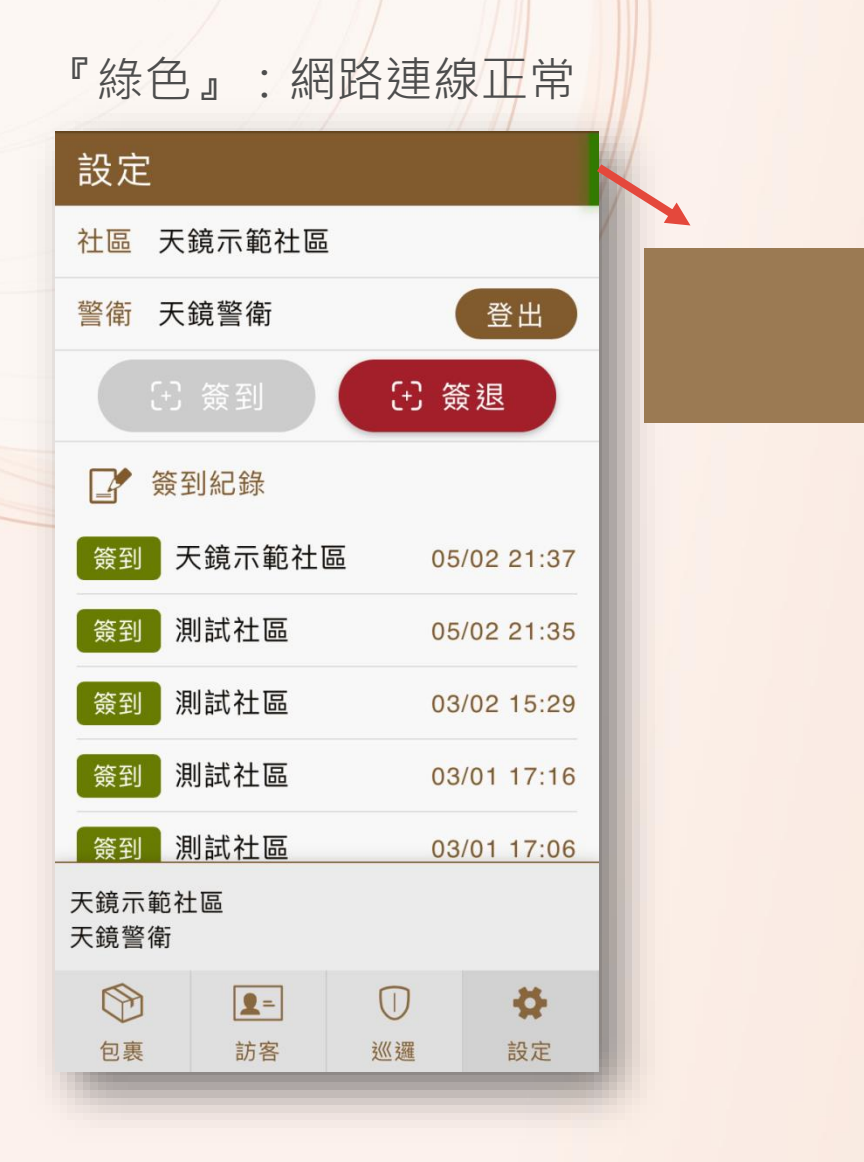

### 『紅色』:網路連線異常

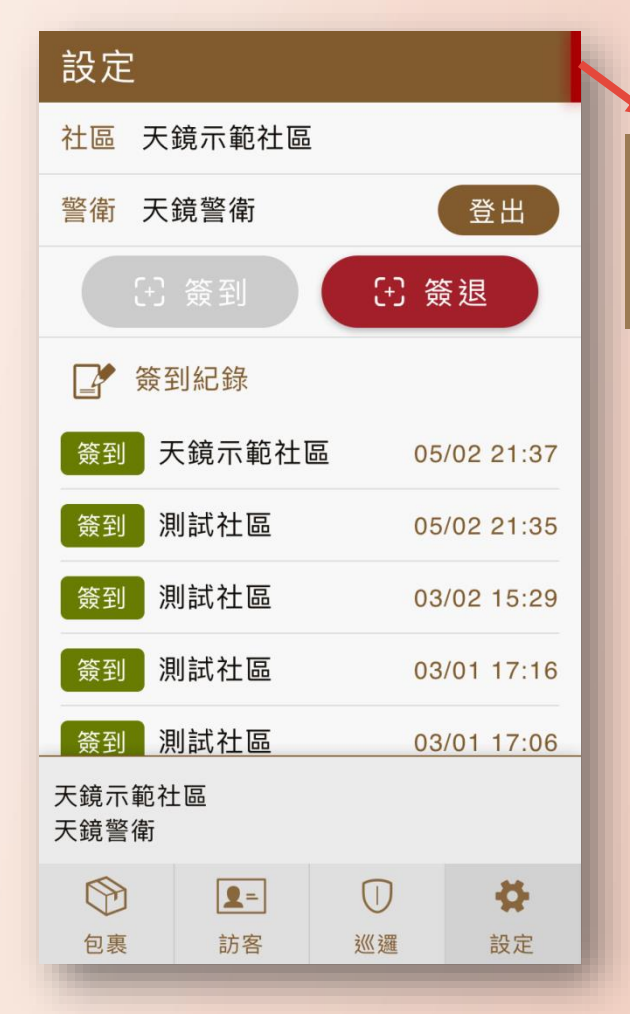

# Thank you